# ИНСТРУКЦИЯ для работников ФГБОУ ВО «БрГУ» при использовании образовательных технологий с элементами электронного и дистанционного обучения

#### 1. Ответственному по кафедре

#### 1.1. Восстановление доступа преподавателей в СДО «iLogos – БрГУ»

1. запустите Ваш интернет-браузер и в адресной строке укажите путь к системе <u>http://ilogos.brstu.ru</u>.

- 2. Введите логин и пароль. Войдите в СДО как АДМИНИСТРАТОР.
- 3. Нажмите вкладку ПОЛЬЗОВАТЕЛИ
- 4. Установите флажок «Преподаватели» или «Авторы»

|      | <del>?</del> bg | OS В начало Личная информация Сообщения Курсы Дисциплины Пользовате                  | или Учебные группы k | Коды регист |
|------|-----------------|--------------------------------------------------------------------------------------|----------------------|-------------|
| п    |                 | Здравствуйте, Емельянова Наталья Викторовна. Вход выполнен с правами «Администратор» |                      |             |
| BL   | 1500            |                                                                                      |                      |             |
|      | loop            | ·····                                                                                | Попра                |             |
| 110, | дразделен       |                                                                                      | подра                | ізделения   |
| Ка   | тегория         | Студенты Преподаватели Авторы Администраторы 🚺                                       | 3ce -                |             |
| Co   | стояние         | • Любое Разблокированные Заблокированные                                             |                      |             |
| Pe:  | жим отобр       | ражения Все записи Только возможные повторы                                          |                      |             |
| По   | казать          | Включая подразделения Только в текущем                                               |                      |             |
| Иск  |                 |                                                                                      | Найти                |             |
| По   | льзовате        | ли                                                                                   |                      |             |
|      | Nº              | Пользователь                                                                         | Подразделение        |             |
|      | 1               | Site Manager (MANAGER) Administrator for Site                                        | i.Logos              |             |
|      |                 | АДМИНИСТРАТОР (ADMINBRGU) Администратор системы iLogos - БрГУ                        |                      | 🔀 🌽         |
|      |                 | Акимова Ирина Николаевна (АКІМОVА) БЦБК                                              | i.Logos              | 🔀 🌽         |
|      |                 | Акчурина Ирина Геннадьевна (AKCHERN) кандидат экономических наук                     | кафедра ЭКОНОМИКИ И  | 🔀 🌽         |
|      |                 | Алаева Ольга Викторовна (OLGA.ALF)                                                   | i.Logos              | 🔀 🏒         |
|      |                 | Александр Юрьевич Кобзов (АҮКОВZOV)                                                  | кафедра ЭКОНОМИКИ И  | ≈∠          |
|      |                 | Александра Анатольевна Патрушева (SASHA85) Преподаватель курсов повышения            | i.Logos              | ≈ ∠         |
|      |                 | Астапенко Наталья Анатольевна (KINGAST)                                              |                      | ≈ ∠         |
|      |                 | Березовская Ирина (BEREZOVSKAYAI)                                                    | кафедра ЭКОНОМИКИ И. | × 2         |
|      |                 | Булатов Юрий Николаевич (BULATOY UN)                                                 | кафедра СИСТЕМЫ      | ×Z          |
|      | 11              | Варданян Маргарит Андраниковна (VARDANYAN_MA)                                        | кафедра ХИМИИ        | × 2         |
|      | 12              | Варфоломеев Алексей Анатольевич (VARFOL)                                             | i.Logos              | ×Z          |
|      | 13              | Витковский Сергей Леонтьевич (VIT)                                                   | кафедра              | × 4         |
|      |                 | Волкова Наталья Николаевна (VOLKOVANN)                                               |                      | ×∠          |
|      | 15              | Герасимов Сергей Владимирович (SERGEY_) доцент, ктн, кафедра МиДМ, т.89086572644     | i.Logos              |             |
|      | 16              | Герасимова Ольга Владимировна (OVGERASIMOVA)                                         | i.Logos              |             |

5. В строке «Искать» ввести фамилию преподавателя и нажать кнопку «Найти».

| - Algos                          | В начало Личная информация                          | Сообщения Курсы              | Дисциплины По                 | льзователи | Учебные группы | Коды регистра |
|----------------------------------|-----------------------------------------------------|------------------------------|-------------------------------|------------|----------------|---------------|
| G                                | Здравствуйте, Емельянова Наталья Виктор             | ровна. Вход выполнен с пр    | авами « <b>Администрато</b> р | )»         |                |               |
| Пользователи                     |                                                     |                              |                               |            |                |               |
| Выбор                            |                                                     |                              |                               |            |                |               |
| Подразделение                    | i.Logos                                             |                              | <b>一</b>                      |            | n,             | одразделения  |
| Категория                        | Студенты                                            | подаватели 🔷 Авторы          | - Администрато                | оы Все     |                |               |
| Состояние                        | Любое Разбло                                        | кированные Забло             | кированные                    |            |                |               |
| Режим отображени                 | 1я Бсе записи То.                                   | пько возможные повторы       | ]                             |            |                |               |
| Показать                         | • Включая подразделен                               | ия 🕜 Только в текуще         | M                             |            |                |               |
| Искать                           | Жмуров                                              |                              |                               |            | Найти          |               |
| Пользователи                     |                                                     |                              |                               |            |                |               |
| № Поль                           | зователь                                            |                              |                               |            | Подразделе     | ние           |
| 🔳 1 Жмур                         | оов Владимир Витальевич (ZHMURO                     | <b>V)</b> Кафедра СДМ, 32-53 | -65, wzhmurov@mai             | l.ru       | i.Logos        | × 4           |
| Выбрать: <u>Все</u> <u>Ни од</u> | <u>ного</u> Действия: <u>Заблокировать</u> <u>Р</u> | азблокировать Перем          | естить Удалить                |            | Co             | здать Импорт  |

6. В строке рядом с ФИО преподавателя указан логин преподавателя в СДО «iLogos – БрГУ».

7. Для восстановления пароля преподавателя нажать <u>зеленый карандаш</u> в конце строки с ФИО преподавателя.

| Galogos            | В начало     | Личная информация           | Сообщения       | Курсы      | Дисциплины                | Пользователи | Учебные группы | Коды регистра |
|--------------------|--------------|-----------------------------|-----------------|------------|---------------------------|--------------|----------------|---------------|
| G                  | Здравствуйте | е, Емельянова Наталья Викто | оровна. Вход вы | полнен с п | равами « <b>Администр</b> | атор»        |                |               |
| Изменение личн     | ой информ    | ации                        |                 |            |                           |              |                |               |
| Общая информац     | ция          |                             |                 |            |                           |              |                |               |
| i.Portal \ i.Logos | \ Жмуров I   | Владимир Витальевич         |                 |            |                           |              |                |               |
| Имя *              |              | Жмуров Владимир Витал       | ьевич           |            |                           |              |                |               |
| Описание           |              | Кафедра СДМ, 32-53-65,      | wzhmurov@mail   | l.ru       |                           |              |                | /             |
| Адрес электронной  |              |                             |                 |            |                           |              |                |               |
| Организация        |              |                             |                 |            |                           |              |                |               |
| Должность          |              |                             |                 |            |                           |              |                |               |
| Роль пользователя  | *            | 🗸 Студент 🛛 🗸 Пр            | еподаватель     | 🖌 Автор    | 🗸 Администра              | атор         |                |               |
| Статус             |              | • Разблокирован             | 3аблокиров      | ан         |                           |              |                |               |
| Изменить пар       | оль          |                             |                 |            |                           |              |                |               |
|                    |              |                             |                 |            |                           |              | Сохранить      | Отмена        |

# 8. Установить флажок «Изменить пароль»

| 2 Algos            | В начало    | Личная информация           | Сообщения       | Курсы       | Дисциплины                | Пользователи | Учебные группы | Коды регистр  |
|--------------------|-------------|-----------------------------|-----------------|-------------|---------------------------|--------------|----------------|---------------|
| 9                  | Здравствуйт | е, Емельянова Наталья Викто | оровна. Вход вы | полнен с пр | равами « <b>Администр</b> | атор»        |                |               |
| Изменение личн     | ой информ   | ации                        |                 |             |                           |              |                |               |
| Общая информац     | ия          |                             |                 |             |                           |              |                |               |
| i.Portal \ i.Logos | \ Жмуров    | Владимир Витальевич         |                 |             |                           |              |                |               |
| Имя *              |             | Жмуров Владимир Витал       | ьевич           |             |                           |              |                |               |
| Описание           |             | Кафедра СДМ, 32-53-65,      | w2hmurov@mai    | l.ru        |                           |              |                |               |
| Адрес электронной  |             |                             |                 |             |                           |              |                |               |
| Организация        |             |                             |                 |             |                           |              |                |               |
| Должность          |             |                             |                 |             |                           |              |                |               |
| Роль пользователя  | *           | 🗸 Студент 🛛 🗸 Пр            | еподаватель     | 🖌 Автор     | 🗸 Администра              | атор         |                |               |
| Статус             |             | Разблокирован               | Заблокиров      | зан         |                           |              |                |               |
| Изменить пар       | оль         |                             |                 |             |                           |              |                | )генерировать |
| Подтверждение па   |             |                             |                 |             |                           |              |                |               |
|                    |             |                             |                 |             |                           |              | Сохранить      | Отмена        |

- 9. Ввести пароль «123» и подтверждение пароля.
   10. Нажать кнопку «Сохранить»
   11. Ввести в поисковой строке другую фамилию и так далее.

## 1.2. Создание связи «Преподаватель – группы»

|                    | ••••           |                            |                  | op. 1100.00        | •••••••••           | подавате       |              |                   |        |
|--------------------|----------------|----------------------------|------------------|--------------------|---------------------|----------------|--------------|-------------------|--------|
| Gigos 1            | В начало       | Личная информация          | Сообщения        | Курсы Дисц         | иплины Поль         | зователи Учебн | ые группы    | Коды регистрации  | Выход  |
| 9                  | 3дравствуйте   | :, Емельянова Наталья Викт | оровна. Вход вы  | полнен с правами « | «Администратор»     |                |              |                   |        |
| Главная страница   |                |                            |                  |                    |                     |                |              |                   |        |
| Меню               |                |                            |                  |                    |                     |                |              |                   |        |
| лич<br>инф         | ная<br>юрмация |                            | Сообщения        |                    | Курсы               |                | Дисципли     | ны                |        |
| - <b></b>          | ользовате      | ли 🎦 г                     | ′чебные<br>руппы | 48                 | Коды<br>регистрации |                | Выход        |                   |        |
| Сообщения          |                |                            |                  |                    |                     |                |              |                   |        |
| Отправитель        |                | Заголовок                  |                  |                    |                     |                |              | Дата отправл      | тения  |
| Сусану Руслан Андр | реевич         | Вопрос по курс             | у - МАТЕМАТИ     | 1КА (              |                     |                |              |                   | 2:42   |
| Осокина Арина Ален | ссеевна        | Вопрос по курс             | у - Информат     |                    |                     |                |              |                   | 3:01   |
| Полюшкевич Алина   | Андреевн       | а Вопрос по курс           | у - Информат     | ика                |                     |                |              |                   | 1:45   |
| Петрашова Виктори: | я Алексее      | вна Вопрос по курс         | у - Информат     | ика                |                     |                |              |                   | 1:25   |
|                    |                |                            |                  |                    |                     |                | Написать сос | бщение   Все сооб | іщения |

#### Войти в систему как Администратор. Нажать Преподаватели

Установить флажок Преподаватели. В строке Искать вводить фамилию преподавателя, зарегистрированного в системе.

| 2 Aligos                         | В начало             | Личная информация                        | Сообщения                  | Курсы           | Дисциплины             | Пользователи  | Учебные группы     | Коды регистра | ции Выход |
|----------------------------------|----------------------|------------------------------------------|----------------------------|-----------------|------------------------|---------------|--------------------|---------------|-----------|
| 9                                | Здравствуйте,        | Емельянова Наталья Викто                 | ровна. Вход вып            | юлнен с пр      | авами <b>«Админист</b> | ратор»        |                    |               |           |
| Пользователи                     |                      |                                          |                            |                 |                        |               |                    |               |           |
| Выбор                            |                      |                                          |                            |                 |                        |               |                    |               |           |
| Подразделение                    |                      | i.Logos                                  |                            | _               |                        | 윦             |                    | Подр          | азделения |
| Категория                        |                      | Студенты                                 | Преподаватели              | Авто            | ры 🦳 Админ             | истраторы 🛛 В | ce                 |               |           |
| Состояние                        |                      | Любое Раз                                | зблокированные             | 3a6             | ілокированные          |               |                    |               |           |
| Режим отображени                 |                      | • Все записи                             | Только возможн             | ные повтор      | ы                      |               |                    |               |           |
| Показать                         |                      | • Включая подразд                        | еления То                  | олько в теку    | ущем                   |               |                    |               |           |
| Искать                           |                      | Емель                                    |                            |                 |                        |               |                    | Найти         |           |
| Пользователи                     |                      |                                          |                            |                 |                        |               |                    |               |           |
| № Поль                           | зователь             |                                          |                            |                 |                        |               | Подразделение      |               |           |
| 🔲 1 — Емели                      | ьянова Натал         | њя Викторовна (EMEL)                     | YANOVA_NV)                 |                 |                        |               | кафедра МАТЕМАТИКІ | и             | 🛛 🔀 🖉     |
| Выбрать: <u>Все</u> <u>Ни од</u> | ц <u>ного</u> Дейсті | вия: <u>Заблокировать</u> <mark>І</mark> | <mark>Разблокироват</mark> | <u>ть Перем</u> | <u>іестить Удали</u>   | ТЬ            |                    | <u>Созда</u>  | гь Импорт |

Видим перечень учебных групп и дисциплин, привязанных к преподавателю в системе. Нажать кнопку Добавить

| 2 Algos              | В начало      | Личная информация        | Сообщения      | Курсы        | Дисциплины               | Пользователи    | Учебные группы   | Коды регистрации | 1 Вы: |
|----------------------|---------------|--------------------------|----------------|--------------|--------------------------|-----------------|------------------|------------------|-------|
| 9                    | Здравствуйте, | Емельянова Наталья Викто | ровна. Вход вы | полнен с пј  | равами « <b>Админист</b> | ратор»          |                  |                  |       |
| Просмотр пользо      | вателя        |                          |                |              |                          |                 |                  |                  |       |
| Общая информаци      | 1я            |                          |                |              |                          |                 |                  |                  |       |
| i.Portal \ i.Logos \ | \ Естествен   | нонаучный факультет      | ∖ кафедра≯     | кимии \      | Варданян Марг            | арит Андраников | на               |                  |       |
| Имя                  |               | Варданян Марга           | рит Андраник   | овна         |                          |                 |                  |                  |       |
| Подразделение        |               |                          |                |              |                          |                 |                  |                  |       |
| Логин                |               | VARDANYAN_MA             |                |              |                          |                 |                  |                  |       |
| Описание             |               |                          |                |              |                          |                 |                  |                  |       |
| Адрес электронной    |               |                          |                |              |                          |                 |                  |                  |       |
| Организация          |               |                          |                |              |                          |                 |                  |                  |       |
| Должность            |               |                          |                |              |                          |                 |                  |                  |       |
| Роли                 |               |                          |                |              |                          |                 |                  |                  |       |
|                      |               |                          |                | <u>Работ</u> | авсистеме   С            | бросить попытки | входа   Изменить | Удалить   Объеди | инить |
| Учебные группы к     | уратора       |                          |                |              |                          |                 |                  |                  |       |
| Нет учебных групп    | I             |                          |                |              |                          |                 |                  |                  |       |
|                      |               |                          |                |              |                          |                 |                  | <u>Доба</u>      | авить |
| Дисциплины преп      | одателя       |                          |                |              |                          |                 |                  |                  |       |
| 1 💥 ГСХз - пе        | рвый курс     |                          |                |              |                          |                 |                  |                  |       |
| 2 🔀 ЛИДзсп-          | первый кур    |                          |                |              |                          |                 |                  |                  |       |
| з 💢 ПГСз-пе          | рвый курс     |                          |                |              |                          |                 |                  |                  |       |

4 🕺 ПГСзсп - первй курс

## Отметить необходимые группы и нажать Добавить группу

| Эдравствуйте, Енельянова Наталья Викторовна. Вход выполнен с правами «Администратор»<br>Добавление групп преподавателю<br>Выбор |            |
|----------------------------------------------------------------------------------------------------|------------|
| Добавление групп преподавателю<br>Выбор                                                                                         |            |
| Выбор                                                                                                    |            |
|                                                                                                    |            |
| Подразделение а Logos                                                                                                    |            |
| Показать Включая подразделения Только в текущем                                                                                 |            |
| Искать вп. Найти                                                                                                    |            |
| Группы                                                                                                    |            |
| № Группа Подразделение                                                                                                    |            |
| 1 ЭП-16 Элекстроснабжение 2016 очное обучение i.Logos                                                                           |            |
| 2 ЭП-16 i.Logos                                                                                                    |            |
| З ЭП-17 i.Logos                                                                                                    |            |
| ✓ 4 3Π-18 i.Logos                                                                                                    |            |
| Z 5 3Π-19 i.Logos                                                                                                    |            |
| 6 ЭПз-15 заочное обучение 2015г i.Logos                                                                                         |            |
| 7 ЭПз-16 Электроснабжение заочное 2016г i.Logos                                                                                 |            |
| 8 ЭПз-17 Электроснабжение Заочное обучение 2017г i.Logos                                                                        |            |
| 9 ЭПз-18 Электроснабжение, заочное обучение, 2018г. i.Logos                                                                     |            |
| ■ 10 ЭПз-19 i.Logos                                                                                                    |            |
| 7 ЭПз-16 Электроснабжение заочное 2016г i.Logos                                                                                 |            |
| 8 ЭПз-17 Электроснабжение Заочное обучение 2017г i.Logos                                                                        |            |
| 🗹 9 ЭПз-18 Электроснабжение, заочное обучение, 2018г. i.Logos                                                                   |            |
| ✓ 10 ЭПз-19 i.Logos                                                                                                    |            |
| 11 ЭПзус-16 Электроснабжение ускоренное 2016г i.Logos                                                                           |            |
| 12 ЭПзус-17 Элекстроснабжение Ускоренное обучение 2017г. i.Logos                                                                |            |
| ■ 13 ЭПзус-19 i.Logos                                                                                                    |            |
| Выбрать: <u>Все Ни одного</u>                                                                                                   | <u>iny</u> |

# Нажать Добавить преподавателю

|     | ຈາ    | gos <sup>В начало</sup> | Личная информация           | Сообщения       | Курсы      | Дисциплины                | Пользователи | Учебные группы  | Коды регистрации | Выход          |
|-----|-------|-------------------------|-----------------------------|-----------------|------------|---------------------------|--------------|-----------------|------------------|----------------|
|     | 9     | Здравствуйте            | е, Емельянова Наталья Викто | оровна. Вход вы | полнен с п | равами « <b>Админис</b> т | ратор»       |                 |                  |                |
|     |       |                         |                             |                 |            |                           |              |                 |                  |                |
| Пр  | епода | ватель                  |                             |                 |            |                           |              |                 |                  |                |
| Им  |       | Варданян М              |                             |                 |            |                           |              |                 |                  |                |
| вы  | брані | ные группы              |                             |                 |            |                           |              |                 |                  |                |
|     | N₽    | Группа                  |                             | Подразд         | еление     |                           |              |                 |                  |                |
|     | 1     | ЭПз-19                  |                             | i.Logos         |            |                           |              |                 |                  |                |
|     | 2     | ЭПз-18                  |                             | i.Logos         |            |                           |              |                 |                  |                |
|     | 3     | ЭП-18                   |                             | i.Logos         |            |                           |              |                 |                  |                |
|     |       | ЭП-19                   |                             | i.Logos         |            |                           |              | $\sim$          |                  |                |
| Выб | рать: | <u>Все Ни одного</u>    |                             |                 |            |                           |              | <u>Добавить</u> | преподавателю О  | <u>гменить</u> |

#### 2. Работа преподавателя в СДО «iLogos – БрГУ»

Шаг 1: запустите Ваш интернет-браузер и в адресной строке укажите путь к системе дистанционного обучения <u>http://ilogos.brstu.ru</u>.

Шаг 2: Введите логин и пароль. Нажмите кнопку «Войти».

| Togos          |                    |
|----------------|--------------------|
| Вход в систему |                    |
| Вход           |                    |
| Логин          |                    |
| Пароль         | Язык ввода:        |
|                | Войти              |
|                | Зарегистрироваться |

Кнопка Курсы позволяет увидеть перечень дисциплин и курсов, привязанных к преподавателю в системе.

Кнопка Учебные группы позволяет увидеть перечень групп, привязанных к преподавателю в СДО «iLogos – БрГУ».

|                               | ная информация Сообщения            | Курсы Учебные группы                   | Результаты тестирования | Выход            |
|-------------------------------|-------------------------------------|----------------------------------------|-------------------------|------------------|
| Здравствуйте, Вар             | данян Маргарит Андраниковна. Вход і | выполнен с правами « <b>Преподават</b> | ель»                    |                  |
| Главная страница              |                                     |                                        |                         |                  |
| Меню                          |                                     |                                        |                         |                  |
| А Личная информация           | Сообщения                           | Курсы                                  | <b>Гр</b> и             | бные<br>ппы      |
| Результаты<br>тестирования    | выход                               |                                        |                         |                  |
| Сообщения                     |                                     |                                        |                         |                  |
| Отправитель                   | Заголовок                           |                                        |                         | Дата отправления |
| Субботин Владислав Николаевич | Вопрос по курсу - Физика ИС         | ит                                     |                         | 28-10-2017 16:37 |
| Щипаков Кирилл Александрович  | Вопрос по курсу - История (Ј        | ид                                     |                         | 07-02-2017 20:08 |

Учебные группы, привязанные к преподавателю в СДО «iLogos – БрГУ».

| - Algos        | В начало Личная информация Сообщения Курсы Учебные группы                                     |
|----------------|-----------------------------------------------------------------------------------------------|
| G              | Здравствуйте, Емельянова Наталья Викторовна. Вход выполнен с правами « <b>Преподаватель</b> » |
| Управление уч  | ебными группами студентов                                                                     |
| Поиск          |                                                                                               |
| Дата создания  | Менее года Олюбой год                                                                         |
| Учебные группы |                                                                                               |
| 1 🖺 💬 /        | Абитуриент ЕГЭ информатика (базовый уровень)                                                  |
| 2 🔁 🖵          | AT3-15                                                                                        |
| з 🚬 💭 и        | AT3-16                                                                                        |
| 4 🖻 💬          | ГМУзус-16                                                                                     |
| 5 🚬 🔎 (        | Дистанционное обучение 03.2012                                                                |
| 6 🖻 🗩          | ДОз-16                                                                                        |
| 7 🚬 🗩 /        | ДОзус-16                                                                                      |

На данной странице доступны список студентов группы, отчет по группе, создание форума (например, чтобы выдать задание группе или обсудить тему).

Более подробные инструкции по работе в СДО «iLogos – БрГУ» приведены в документах от разработчиков системы Aй-Логос(<u>https://brstu.ru/studentu/distantsionnoe-obuchenie</u>,).

#### 3. Работа преподавателя в системе Электронное портфолио

Папки

Поиск

Эвелина Александро

Эвелина Александро

🔲 Дарья Кононова

Андрей Ефимов

Для входа в Электронное портфолио преподаватели используют логин (как для входа в домен) пароль 111

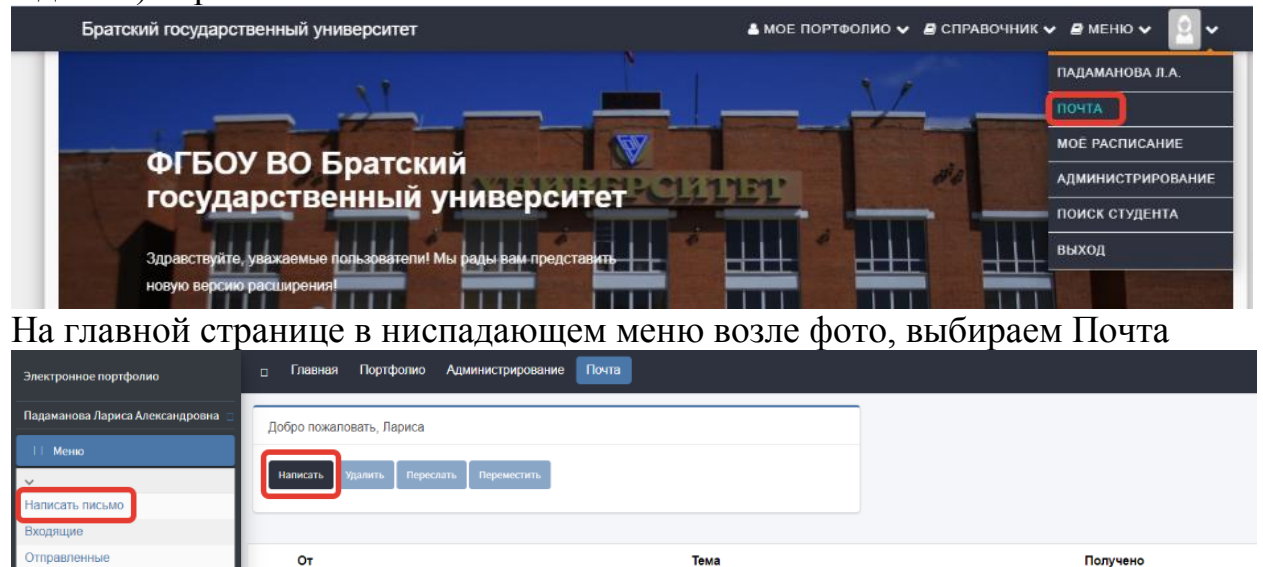

Нажимаем Написать, заполняем поля Кому, Тип, Тема. В строке Кому получателя выбираем из предложенного списка.

Rei< Fea Tem

<Без темы>

Удаление курсовых

помошь

14.05.2019 17:32:48

14.05.2019 15:14:32

14.05.2019 0:34:34

13.04.2019 10:26:14

| Электронное портфолио             | ≡    | Главная   | Портфолио | Администрирование | Почта |                    |
|-----------------------------------|------|-----------|-----------|-------------------|-------|--------------------|
| Падаманова Лариса Александровна 🙁 | Наза | д к почте |           |                   |       |                    |
| 🏷 Меню                            |      |           |           |                   |       |                    |
| ~                                 |      | сьмо      |           |                   |       |                    |
| Написать письмо                   | Ко   | WV:       |           |                   |       |                    |
| Входящие                          |      |           |           |                   |       | Выбрать получателя |
| Отправленные                      | Ти   | 1:        |           |                   |       |                    |
| Папки                             | (    | Сообщение |           |                   |       | ¥                  |
| Удаленные                         | Te   | Ma:       |           |                   |       |                    |
| Поиск                             |      |           |           |                   |       |                    |
|                                   |      |           |           |                   |       |                    |

В списке отображаются все студенты вуза и преподаватели, поэтому удобнее будет воспользоваться поиском. Справа от имени получателя ставим галочку, можно выбирать одного человека, можно выбирать несколько. И внизу страницы нажимаем Выбрать.

| Электронное портфолио               | Главная     | Портфолио А   | дминистрирование Почт | ra            |           |        |   |
|-------------------------------------|-------------|---------------|-----------------------|---------------|-----------|--------|---|
| Падаманова Лариса Александровна 😆 🛛 | Зыбор полу  | чателей       |                       |               |           |        |   |
| 📎 Меню                              |             |               |                       |               |           |        |   |
| ~                                   | Іоиск по:   |               |                       |               |           |        |   |
| Написать письмо                     | ФИО         |               |                       |               |           |        |   |
| Зходящие                            | Введите тек | ст для поиска |                       |               |           |        |   |
| Отправленные                        |             |               |                       |               |           |        |   |
| Тапки                               | #           | Фамилия       | Имя                   | Отчество      | Должность | Группа | # |
| /даленные                           | Очистить    |               |                       |               |           | nrc-18 |   |
| Тоиск                               |             | Соловьева     | Марина                | Александровна | нет нет   | ПГС-18 |   |
|                                     |             | Агафонова     | Анастасия             | Валерьевна    | нет нет   | ПГС-18 |   |
|                                     |             | Азёмов        | Андрей                | Владимирович  | нет нет   | ПГС-18 |   |
|                                     |             | Белых         | Лилия                 | Владимировна  | нет нет   | ПГС-18 |   |
|                                     |             | Стремилов     | Владислав             | Александрович | нет нет   | ПГС-18 |   |
|                                     |             | Никитенко     | Валентин              | Михайлович    | нет нет   | ПГС-18 |   |
|                                     |             | Прокопчук     | Руслана               | Андреевна     | нет нет   | ПГС-18 |   |
|                                     |             | Николаева     | Валерия               | Юрьевна       | нет нет   | ПГС-18 |   |
|                                     |             | Кулешова      | София                 | Евгеньевна    | нет нет   | ПГС-18 |   |
|                                     |             | Абдуллоев     | Саиджон               | Хайруллоевич  | нет нет   | ПГС-18 |   |

Также можно (поле не обязательное) выбрать тип сообщения.

| Письмо                                                             |                    |
|--------------------------------------------------------------------|--------------------|
| Кому:                                                              |                    |
| Марина Соловьева Александровна, Анастасия Агафонова Валерьевна, Ан | Выбрать получателя |
| Тип:                                                               |                    |
| Сообщение                                                          | Ŧ                  |
| Сообщение                                                          |                    |
| Вопрос                                                             |                    |
| Задание                                                            |                    |
| KP                                                                 |                    |
| КП                                                                 |                    |
| Практика                                                           |                    |
| ВКР                                                                |                    |
| Уведомление                                                        |                    |

# Строка Тема не обязательна для заполнения. В конце письма есть возможность прикрепить документ.

| Іисьмо                                                                                  |                                                                                    |
|-----------------------------------------------------------------------------------------|------------------------------------------------------------------------------------|
| ому:                                                                                    |                                                                                    |
| Марина Соловьева Алекса                                                                 | андровна, Анастасия Агафонова Валерьевна, Ан Выбрать получател                     |
| Гип:                                                                                    |                                                                                    |
| Задание                                                                                 |                                                                                    |
| ема:                                                                                    |                                                                                    |
| Лекция                                                                                  |                                                                                    |
| Normal - Arial                                                                          | <ul> <li>✓ A A2 3</li></ul>                                                        |
| Изучить материал, ответить на к                                                         | контрольные вопросы. Ответы прислать на почту.                                     |
| Изучить материал, ответить на к                                                         | контрольные вопросы. Ответы прислать на почту.<br>НТМL КОД                         |
| Изучить материал, ответить на к<br>РЕДАКТИРОВАНИЕ                                       | контрольные вопросы. Ответы прислать на почту.<br>НТМL КОД                         |
| Изучить материал, ответить на к<br>РЕДАКТИРОВАНИЕ<br>Перетаците файлы сюда<br>Имя Файла | контрольные вопросы. Ответы прислать на почту.<br>НТМL КОД<br>Обзор.<br>1 Действие |

По всем вопросам обращаться по тел. 32-54-87 или 32-55-28 или писать на электронную почту <u>bruniver@bk.ru</u> Падаманова Лариса Александровна, Сампетова Марина Валерьевна.